## argentis

## wms Release Notes

Version WMS 29.1 – October 27, 2018

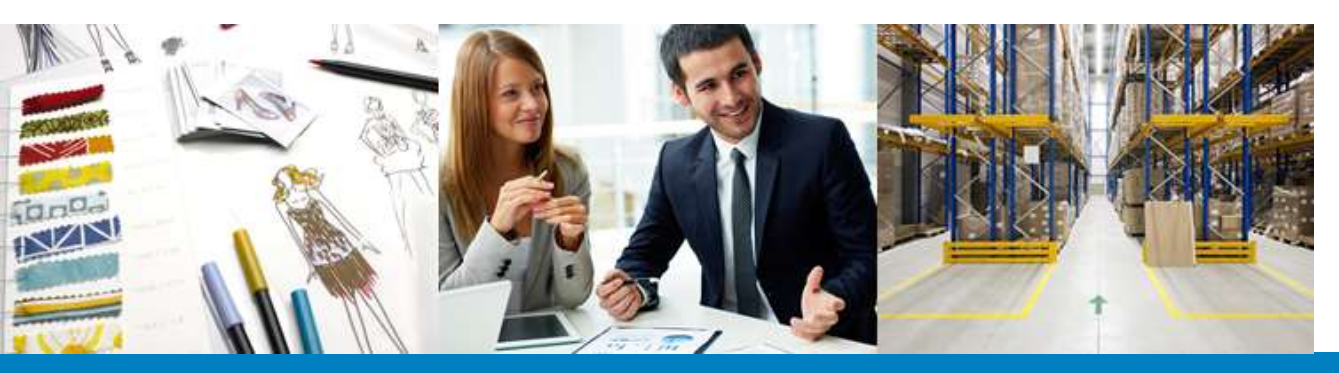

## **SAP**Business One

## Content

-

| New features |                                                                                                    |                                                                                                    |
|--------------|----------------------------------------------------------------------------------------------------|----------------------------------------------------------------------------------------------------|
| Component    | Title                                                                                                    | Description                                                                                                    |
| Pick List    | When the user indicates in the picking a<br>qty (for example 6) and in the PTS is 5,<br>the user believes he picked 6, however;<br>in the packing the quantity picked is as<br>in the PTS. | The system will dsplay a message to the user indicating<br>"It's not allowed to pick more items than indicated in<br>the Picklist"<br>In the text box where the user indicates the quantity to<br>pick, WMS should put the remaining quantity to<br>complete the total. This is mentioned because there<br>could already be a previous picking of the item.                                                                                                    |
| Picking      | New Filters and Display Behaviour in the<br>Item List Window                                                                                                    | <ul> <li>In all the WMS processes that have the picking module<br/>(Including FAST SHIPPING) WMS will do now:</li> <li>1. As soon as the Item List Window is displayed,<br/>if the user reads a Barcode with a scanner<br/>WMS should display it (if it is available)</li> <li>2. In the Item List window, always display 1 item<br/>to be picked. (Unless the picking is finished)</li> <li>3. In the Item List Window there should be two<br/>buttons <ol> <li>Button ALL: if the user clicks on the<br/>button WMS should list all the items<br/>in the document that are available to<br/>be picked</li> <li>Button Next: if the user clicks on the<br/>button WMS will display the next<br/>item to be picked and the user<br/>clicks on Next, WMS should inform<br/>the user that there are no more<br/>items to pick.</li> </ol> </li> </ul> |
| Packing      | New Filters and Display Behaviour in the<br>Item List Window and Bin/Packages<br>Window                                                                                                    | <ul> <li>In all the WMS processes that have the picking module<br/>(NOT FAST PICKING), WMS will do now:</li> <li>In the Item List Window:</li> <li>1. Ass soon as the Item List Window is displayed,<br/>if the user reads a Barcode with a scanner<br/>WMS should display it (if it is available)</li> <li>2. In the Item List window, a top # of items<br/>(Unless the packing is finished). The # will be<br/>configured in the Web.config</li> <li>3. In the Item List Window there should be a<br/>button:</li> <li>1. Button ALL: if the user clicks on the<br/>button WMS should list all the items<br/>in the document that are available to<br/>be picked</li> </ul>                                                                                                    |

|                            |                                                                                                    | <ul> <li>4. The search box let's the user find an Item with a minimum of characters. The minimum number of characters will be configured in the Web.config</li> <li>In the Bin/Packages Window: Same behaviour as the Item List Window</li> </ul>                                 |
|----------------------------|----------------------------------------------------------------------------------------------------|----------------------------------------------------------------------------------------------------|
| Pick List                  | WMS Should not allow the user to<br>release more than one time a Picklist in<br>SAP                                                                                                    | <ol> <li>If the user releases a PL that was already<br/>Released to WMS, the system should display a<br/>message indicating "Picklist already<br/>Released"</li> <li>No NULL lines should be added in the Deposit<br/>Database, verify all related tables for the PTS.</li> </ol> |
| Receipt from<br>Production | Ability to Receive from Production without picking and issuing                                                                                                    | The user will be able to Release a Production Order to WMS and directly Receive it. In SAP, the Issue for Production and Issue should be created automatically.                                                                                                    |
|                            | Bug Fix                                                                                                    | ing                                                                                                    |
| Packing                    | When the user has partial quantities<br>per line of a SO, assigned to different<br>picklist, in the packing module, one of<br>the picklists does not show the<br>pending items to pack anymore | Items from the PL2 will be displayed so the user can finish with the packing and shipping process.                                                                                                    |
| Pick List                  | When the user closes a PL in SAP the PL is still in WMS.                                                                                                    | <ul> <li>The solution to fix this issue is the following:</li> <li>1. IF the PL to be closed has no movements in WMS -&gt; Cancell all the PL in WMS</li> <li>2 IF the PL to be closed has at least 1 movement -&gt; Do not let the user Close the PL in SAP.</li> </ul>          |
| Pick List                  | When cancelling a SO that has more<br>than 1 PTS, only 1 PTS is cancelled in<br>WMS.                                                                                                    | <ul> <li>The solution to fix this issue is the following:</li> <li>1. IF the PL to be closed has no movements in WMS -&gt; Cancell all the PL in WMS</li> <li>2 IF the PL to be closed has at least 1 movement -&gt; Do not let the user Close the PL in SAP.</li> </ul>          |
| Pick List                  | If the user picks an item of a PTS from<br>different bin locations, puts it in the<br>same box, ships the box and<br>synchronizes with SAP, SAP throws an<br>error message.                    | The shipping will be correctly generated taking into account that the inventory level of the picking bin locations should decrease.                                                                                                    |
| Menu                       | Loading menu takes many time.                                                                                                    | The performance was improved and the loading is now                                                                                                    |
| Shipping Pick List         | When trying to check the box contents<br>in the shipping menu of a SO that<br>comes from two picklists, there are<br>some boxes that the system shows the<br>loading page for some boxes.      | <ol> <li>In the WMS Main Menu go to Shipping -&gt;<br/>Whs -&gt; SO</li> <li>Click on the box content</li> <li>WMS will disoplay the correct content of the<br/>boxes.</li> </ol>                                                                                                 |

-

-